texthelp\*

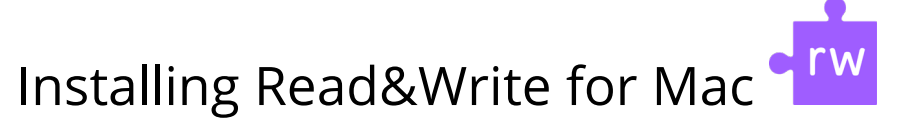

## Let's Get Started

- Click below to view the preferred system requirements: Big Sur OS 11 Compatibility With Read&Write For Mac Monterey 12 Compatibility With Read&Write For Mac
- Copy and paste the link below into your internet address bar to access the Read&Write installation file: <u>https://fastdownloads2.texthelp.com/readwritemac7/installers/read&write.dmg</u>
- 3. Click Save, and the file read&write.dmg should automatically begin downloading into your default Downloads folder.
- 4. Locate the read&write.dmg file you just downloaded, then double click the file to run the Read&Write installer.
- 3 Locate and download the Read&Write.dmg

4 Run the Read&Write.dmg and you will get the following screen, drag the Read&Write icon to the Applications folder

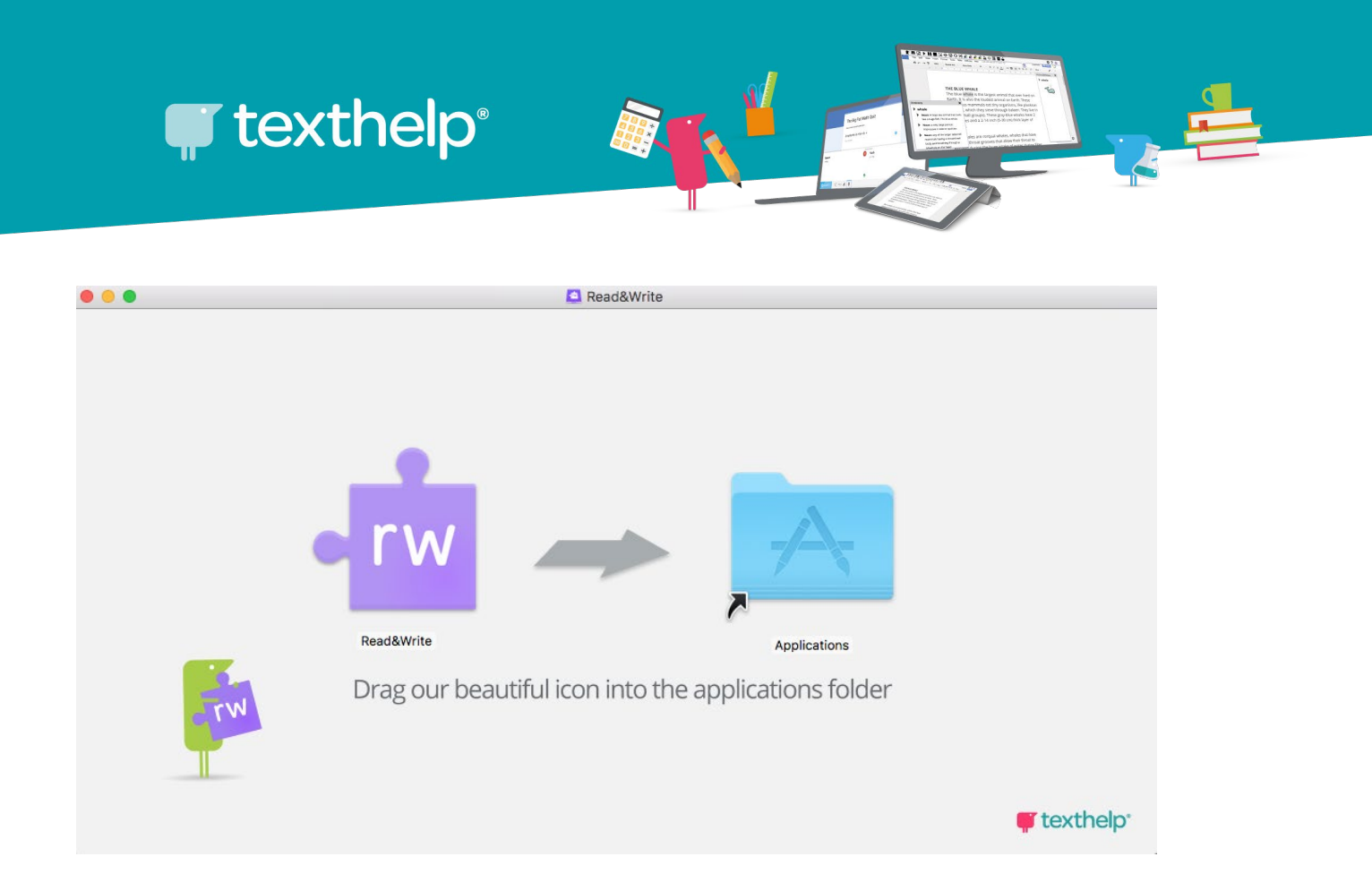

5 Read&Write will start copying to your Applications

|     | •                                      |  |
|-----|----------------------------------------|--|
| •rw | Copying "Read&Write" to "Applications" |  |
|     | 99.2 MB of 1.26 GB - About 3 minutes   |  |

6 The Read&Write icon will appear in your Applications folder, double click to run

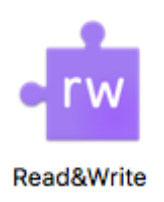

7 Select Open

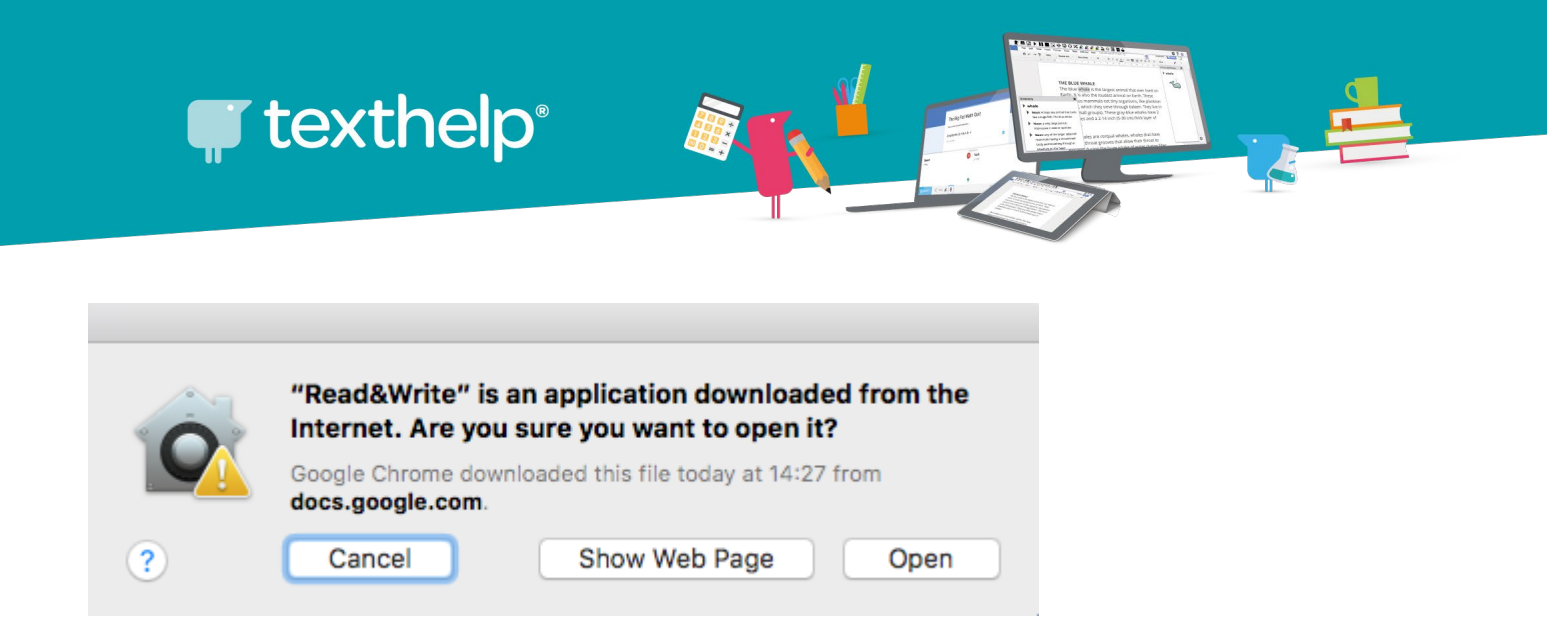

8 Read&Write requires Assistive Devices so select Continue

| • rw                                          | Read&Write requires Assistive Devices to be<br>enabled for some features.                                                                              |  |  |
|-----------------------------------------------|----------------------------------------------------------------------------------------------------|--|--|
|                                               | Please complete the following instructions:                                                                                                    |  |  |
|                                               |                                                                                                    |  |  |
| 1. Click the Security & Privacy button below. |                                                                                                    |  |  |
|                                               | Security & Privacy                                                                                                    |  |  |
|                                               |                                                                                                    |  |  |
|                                               | <ol><li>On the Security &amp; Privacy preference screen that just<br/>opened, click the lock icon and enter your password when<br/>prompted.</li></ol> |  |  |
|                                               | <ol> <li>Tick the box beside the Read&amp;Write icon as shown below,<br/>then click continue to open Read&amp;Write.</li> </ol>                        |  |  |
|                                               | Read&Write                                                                                                    |  |  |
|                                               |                                                                                                    |  |  |
|                                               |                                                                                                    |  |  |
|                                               |                                                                                                    |  |  |
|                                               | Cancel Continue                                                                                                    |  |  |

9 On the **Security & Privacy Screen** tick the purple Read&Write icon and select the Lock

icon at the bottom of the window

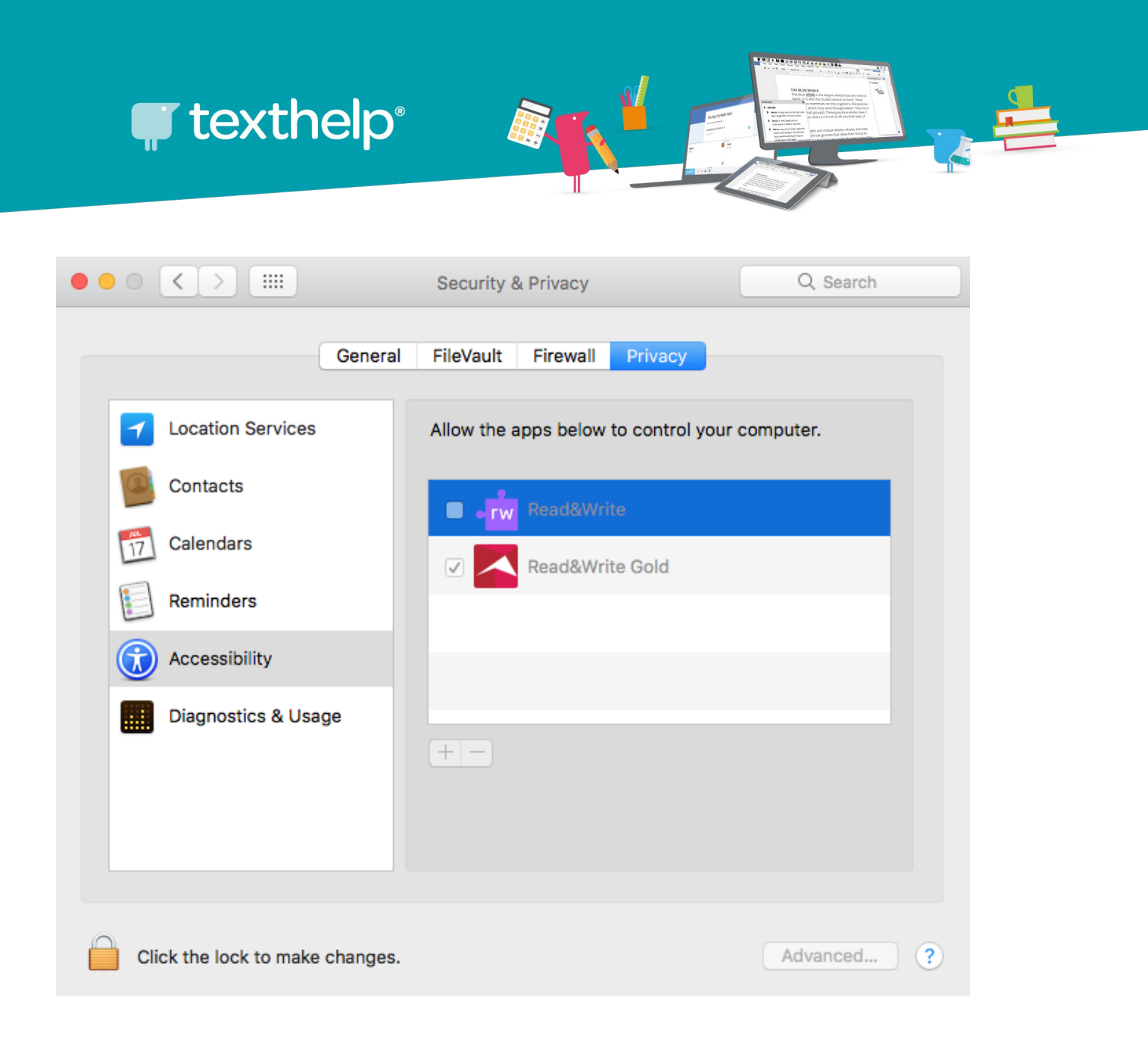

10 Please Enter your User Name and Password to enable Read&Write and select Unlock

| System Pref<br>Privacy pref<br>Enter your pase | Preferences is trying to unlock Security & preferences. |        |        |
|------------------------------------------------|---------------------------------------------------------|--------|--------|
| User Name:                                     |                                                         |        |        |
| Password:                                      |                                                         |        |        |
|                                                |                                                         | Cancel | Unlock |

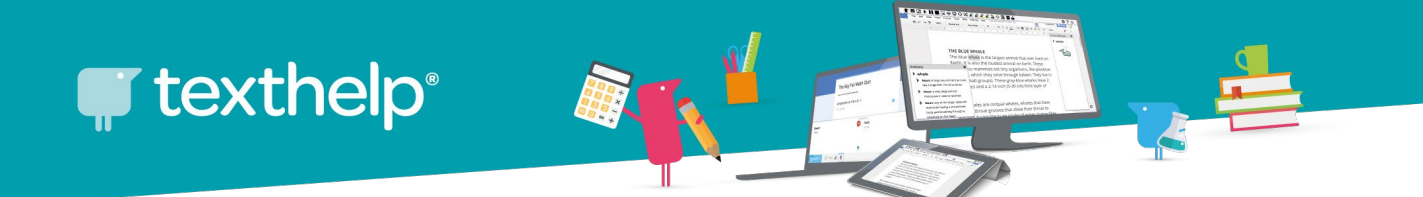

11 The Read&Write icon will appear in the top right hand corner of your screen as below, click on it

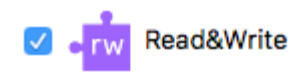

12 Click OK to accept the User agreement

| License Agreement                                     |  |  |  |
|-------------------------------------------------------|--|--|--|
| You must agree with the license agreement to proceed. |  |  |  |
|                                                       |  |  |  |
| Click here to view license agreement                  |  |  |  |
| I accept the license agreement     OK     Cancel      |  |  |  |

You are now ready to **login to Read&Write to** use it for the first time.

## Signing in

When running Read&Write for the first time, you will be required to sign in to access Premium features. To sign in to Read&Write:-

Public Information | AsiaPac Texthelp Team | Phone (07) 4913 0609 | Email: asiapac@texthelp.com

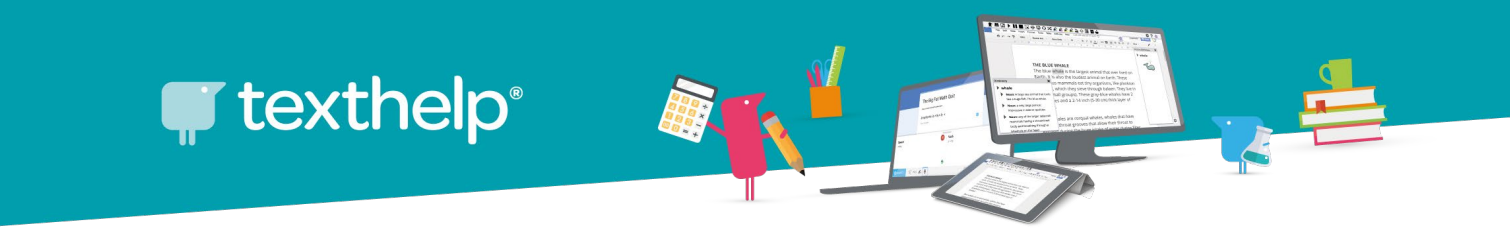

1 Click the person icon in the top right corner of your Read&Write for Mac:

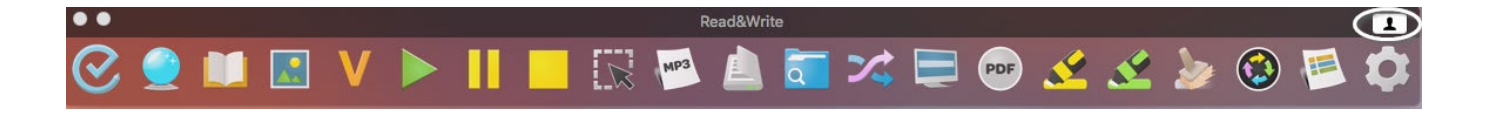

## 2 Click on the Sign in with Microsoft button

| •••                 |      | Sign in                |  |
|---------------------|------|------------------------|--|
| • rw rea            | ad&v | vrite                  |  |
|                     | G    | Sign in with Google    |  |
|                     |      | Sign in with Microsoft |  |
|                     | Œ    | Show More              |  |
| Why do we need this | \$?  |                        |  |

3 Enter your Microsoft login details and click on the Sign in button.

Make sure you sign in with your ACU staff or student email account

(*username@acu.edu.au*, for staff or *username@myacu.edu.au* for students) then click Next

4 Click on the Yes button to accept the permissions.

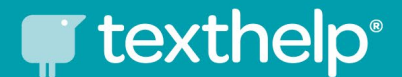

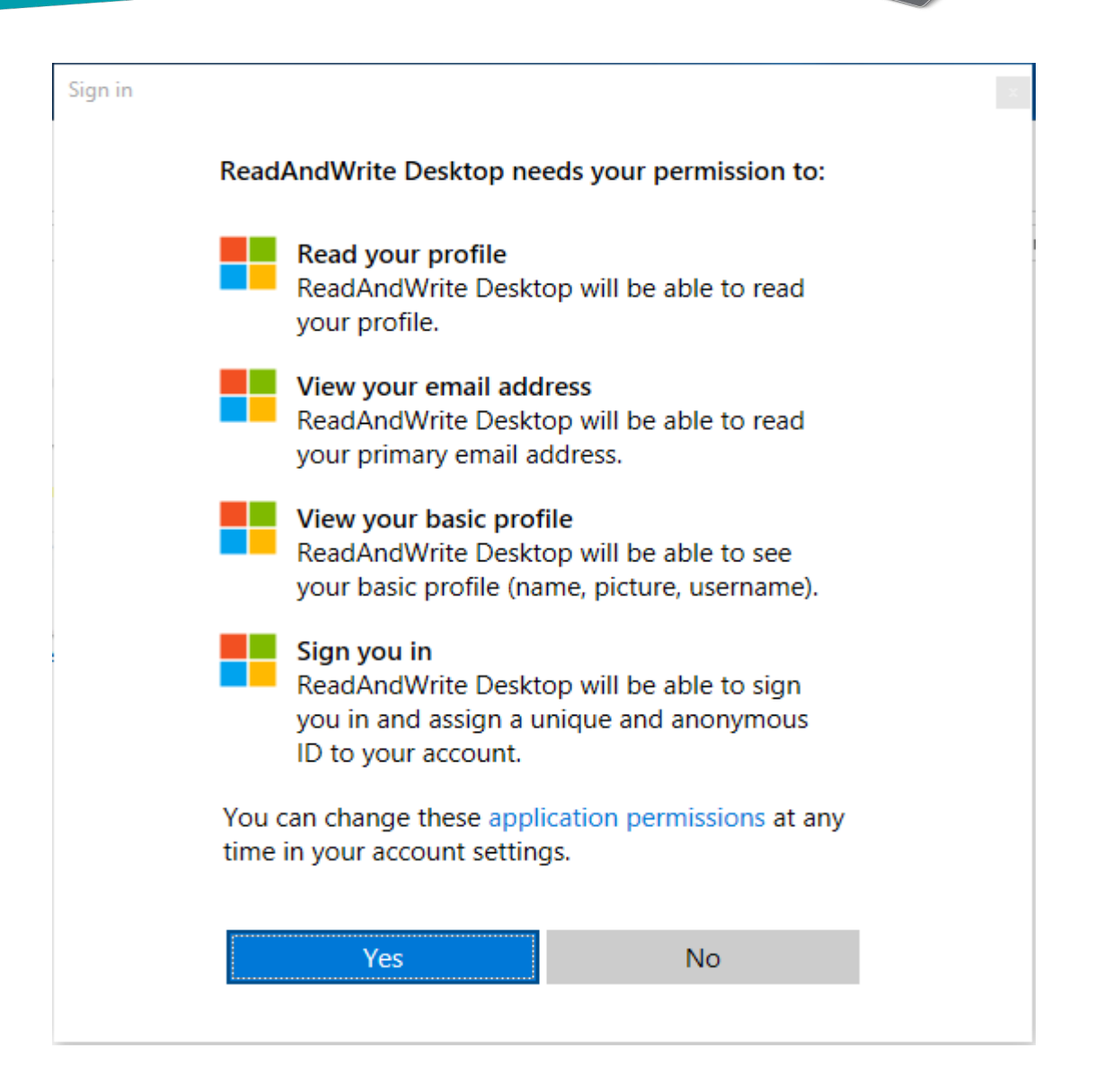

Congratulations! You have now successfully installed Read&Write on your Windows computer.

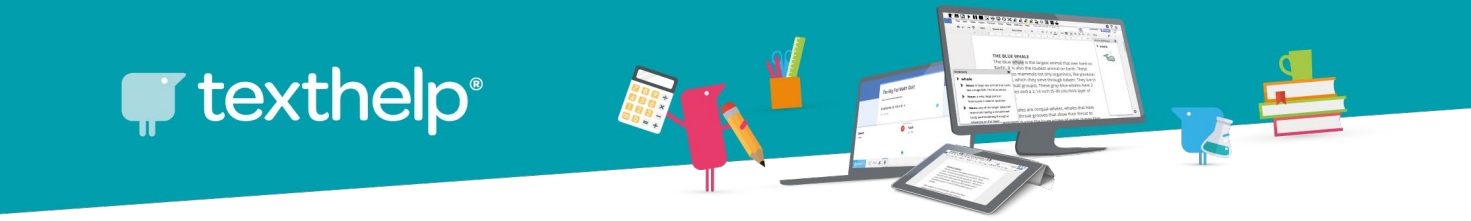

## Now, let's install two extensions so Read&Write works in Edge/Google Chrome and with PDFs

- Add the OrbitNote extension for Chrome (or Edge for Mac if you prefer) from <u>Chrome Web Store</u> or <u>Microsoft Edge Add-ons</u>
- 2. Click on Add to Chrome

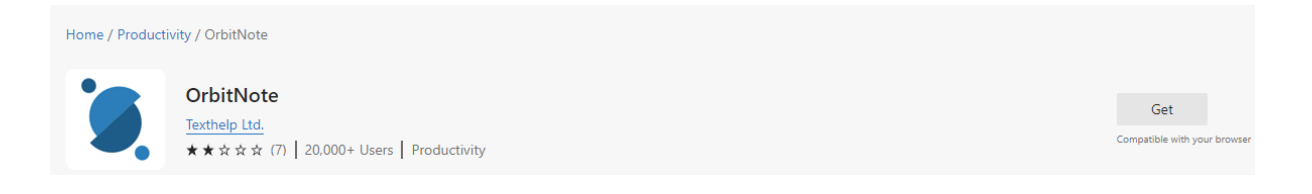

- 3. Add the <u>Support for Read&Write Desktop</u> extension
- 4. Click on Add to Chrome button

| You can now add extensions from the Chrome Web Store to Microsoft Edge - Click on 'Add to Chrome'.                                                                  |              |               |  |
|----------------------------------------------------------------------------------------------------|--------------|---------------|--|
| a chron                                                                                                    | ne web store | 🔅 Sign in     |  |
| Home > Extensions > Support for Read&Write Desktop<br>Support for Read&Write Desktop<br>Offered by: www.texthelp.com<br>★★★★ 32   Accessibility   \$ 300,000+ users |              | Add to Chrome |  |

Congratulations! You have now successfully installed everything you need to use Read&Write on your computer!

Check out these video tutorials and resources:

- <u>Read&Write for Mac</u>
- Link to quick reference guide

If you have any questions, concerns or issues, please do not hesitate to contact our IT department or our office directly. IT Support email: <a href="mailto:support@texthelp.com">support@texthelp.com</a>

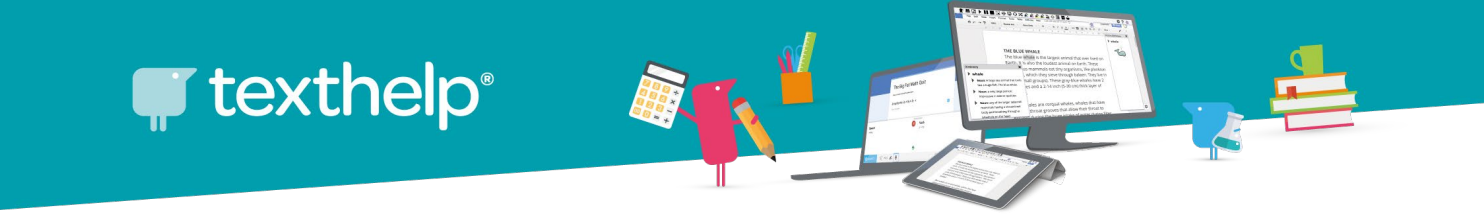

[End of Guide]